# Colegio de Escribanos de la Prov. de Santa Fe 2da Circunscripción

INSTRUCTIVO DE DESCARGA DRIVERS *mToken CryptoID* 

V1.1

Fecha: 29/10/2020

Elaborado por: Área de Sistemas del Colegio de Escribanos de la prov. de Santa Fe 2da circ.

| Colegio de Escribanos de                    | e Escribanos de<br>le Santa Fe 2da Instructivo de Descarga Drivers mToken CryptoID -<br>unscripción | Versión: 1.1         |
|---------------------------------------------|----------------------------------------------------------------------------------------------------|----------------------|
| la Prov. de Santa Fe 2da<br>Circunscripción |                                                                                                    | Fecha:<br>29/10/2020 |

## 

| Introducción                                      | 3 |
|---------------------------------------------------|---|
| Instalación Drivers mtoken CryptolD               | 3 |
| Verificar la instalación de los Drivers del token | 7 |

.

### Introducción.

En el siguiente documento encontrará una guía para poder realizar la instalación de los drivers del mtoken CryptoID y verificar que los mismos se hayan instalado correctamente.

#### Instalación drivers de mToken CryptoID.

 Ingrese con su usuario y contraseña a la página <u>https://cescribanos.org.ar</u> y descargue el archivo "MSCryptoIDE\_Spanish\_v2.1.19.620" que se encuentra en "*DESCARGAS* – *COLEGIO – DRIVERS* - Aplicativo de mToken". Por defecto, este archivo se guardará en la carpeta "Descargas".

El archivo también se puede descargar ingresando con su usuario y contraseña en la página https://escribanos-stafe2da.org.ar en la sección "*ESCRIBANOS- FIRMA DIGITAL-DRIVERS*"

2) Hacer doble click sobre el archivo para ejecutarlo.

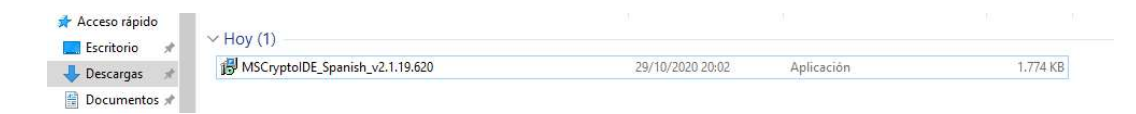

- 3) Si Windows pregunta: "¿Quieres permitir que esta aplicación haga cambios en tu dispositivo?" responder que "Sí".
- 4) Seleccionar "Español" y hacer click en "Aceptar".

| Seleccion | ne el Idioma de la Instalación                             | × |  |
|-----------|------------------------------------------------------------|---|--|
| 1         | Seleccione el idioma a utilizar durante la<br>instalación: |   |  |
|           | Español ~                                                  |   |  |
|           | Aceptar Cancelar                                           |   |  |

5) Se inicia el Asistente de Instalación. En las siguientes ventanas hacer click en "Siguiente".

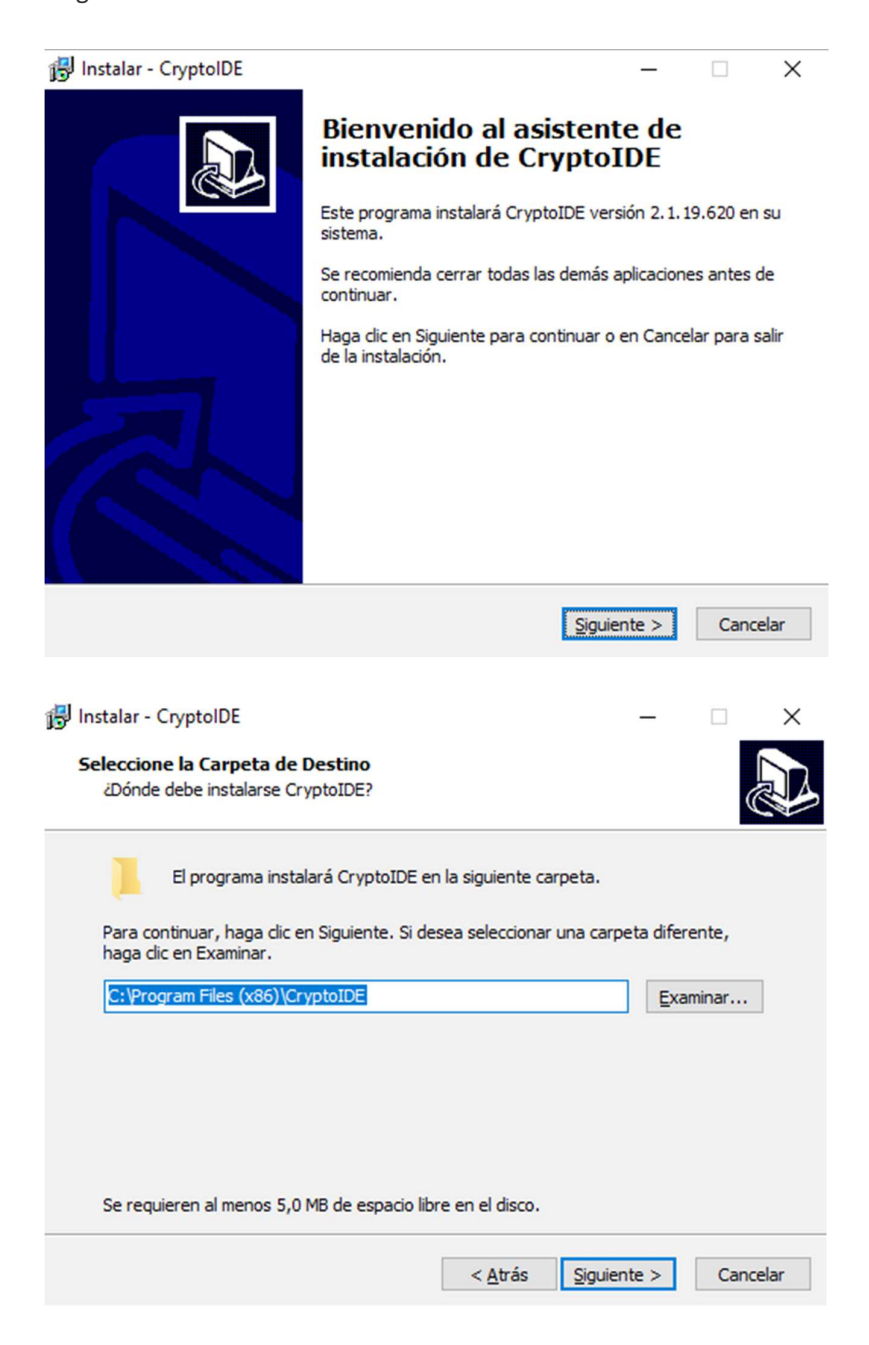

Versión: 1.1

6) Continúa el Asistente de Instalación. En las siguientes ventanas hacer click en "Siguiente".

| 😰 Instalar - CryptoIDE                                                                                       | _       |                 | ×        |          |
|----------------------------------------------------------------------------------------------------|---------|-----------------|----------|----------|
| Seleccione la Carpeta del Menú Inicio<br>¿Dónde deben colocarse los accesos directos del programa?           |         |                 |          | 3        |
| El programa de instalación creará los accesos directos del p<br>siguiente carpeta del Menú Inicio.           | orogra  | ima en la       |          |          |
| Para continuar, haga clic en Siguiente. Si desea seleccionar una carp<br>clic en Examinar.                   | oeta d  | listinta,       | haga     |          |
| CryptoIDE                                                                                                    |         | <u>E</u> xamina | ir       |          |
|                                                                                                    |         |                 |          |          |
|                                                                                                    |         |                 |          |          |
|                                                                                                    |         |                 |          |          |
|                                                                                                    |         |                 |          |          |
| < <u>A</u> trás <u>Sig</u> uie                                                                               | nte >   |                 | Cancelar |          |
|                                                                                                    |         |                 |          |          |
| 😼 Instalar - CryptoIDE                                                                                       | _       |                 | ×        |          |
| Seleccione las Tareas Adicionales<br>¿Qué tareas adicionales deben realizarse?                               |         |                 |          | <b>,</b> |
| Seleccione las tareas adicionales que desea que se realicen durante la<br>CryptoIDE y haga dic en Siguiente. | a insta | lación d        | e        |          |
| Iconos adicionales:                                                                                          |         |                 |          |          |
| Crear un icono en el escritorio                                                                              |         |                 |          |          |
|                                                                                                    |         |                 |          |          |
|                                                                                                    |         |                 |          |          |
|                                                                                                    |         |                 |          |          |
|                                                                                                    |         |                 |          |          |
|                                                                                                    |         | _               |          |          |
| < <u>A</u> trás <u>Siguien</u>                                                                               | te >    | Ca              | ancelar  |          |

.

7) Hacer click en "Instalar". Luego de la instalación hacer click en "Finalizar" para reiniciar la PC.

| instalar - cryptoloc                                                                               | _                |            | ~  |
|----------------------------------------------------------------------------------------------------|------------------|------------|----|
| Listo para Instalar                                                                                |                  |            |    |
| Ahora el programa está listo para iniciar la instalación de Cryp<br>sistema.                       | otoIDE en su     | (          |    |
| Haga clic en Instalar para continuar con el proceso o haga clic<br>o cambiar alguna configuración. | : en Atrás si de | sea revisa | ar |
| Carpeta de Destino:<br>C:\Program Files (x86)\CryptoIDE                                            |                  | ^          | `  |
| Carpeta del Menú Inicio:<br>CryptoIDE                                                              |                  |            |    |
| Tareas Adicionales:<br>Iconos adicionales:<br>Crear un icono en el escritorio                      |                  |            |    |
| 1                                                                                                  |                  |            |    |
|                                                                                                    |                  |            |    |
|                                                                                                    |                  | -          |    |

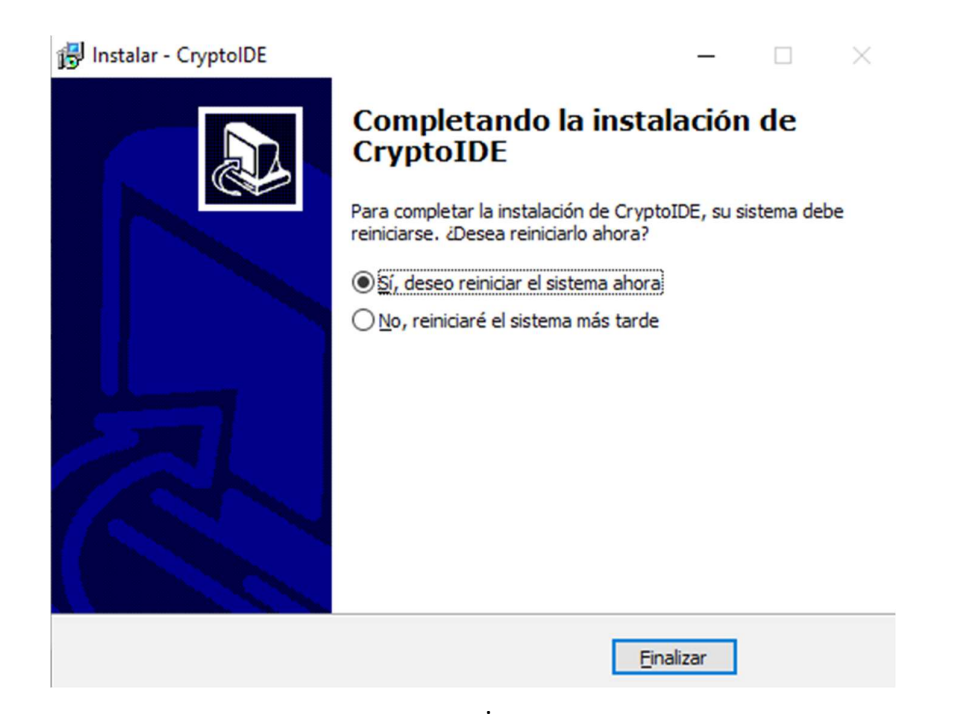

### Verificar la instalación de los Drivers del token.

1) Conectar el token en el puerto USB de la PC.

2) Abrir la aplicación del token haciendo doble click en el siguiente ícono.

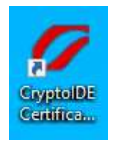

También puede acceder a este programa haciendo click en "*Inicio*", "Todos los programas" o en la lista de programas instalados busque dentro de la carpeta "*CryptoIDE*".

3) Hacer click en la opción "Certificados", ingresar el PIN que viene de fábrica "12345678" y hacer click en "Login".

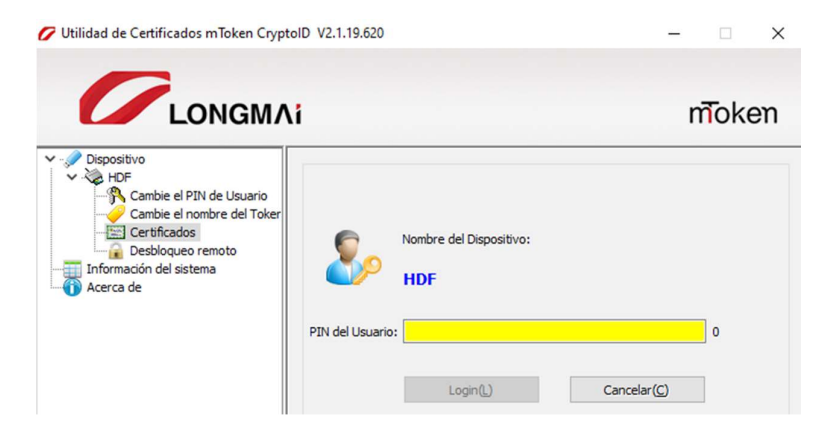

| Colegio de Escribanos de                    |                                                  | Versión: 1.1         |
|---------------------------------------------|--------------------------------------------------|----------------------|
| la Prov. de Santa Fe 2da<br>Circunscripción | Instructivo de Descarga Drivers miloken CryptoiD | Fecha:<br>29/10/2020 |

4) A continuación se muestra la información del Certificado verificando la correcta instalación de los drivers del token.

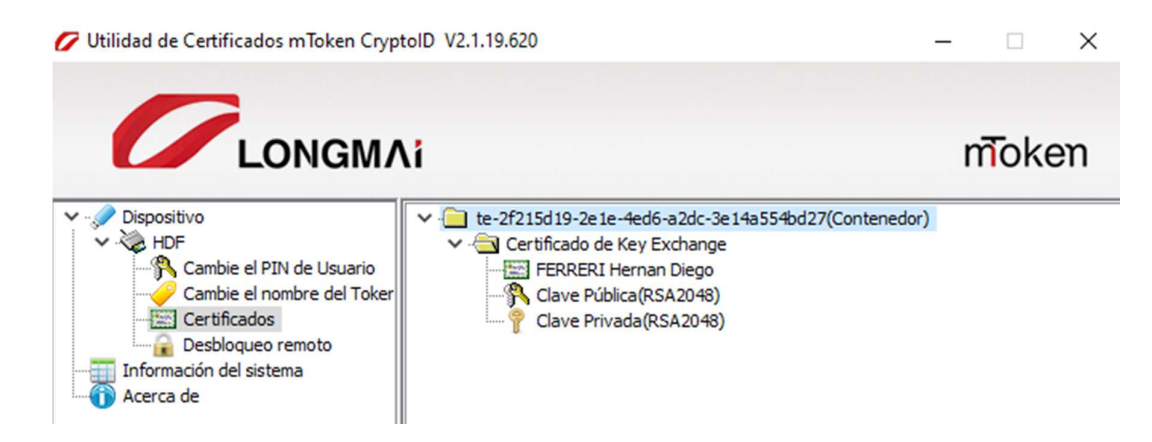